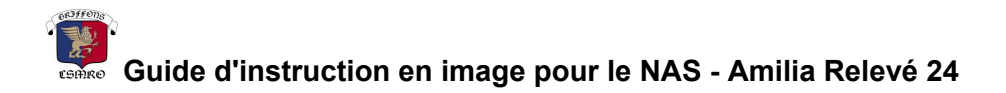

## Objectif: Enregistrer les informations nécessaire sur votre compte Amilia, pour que le relevé 24 puisse être générer.

1. Vous connecter sur votre compte Amilia en allant au amilia.com

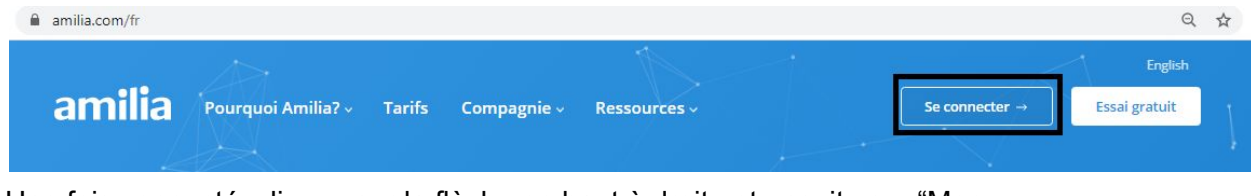

2. Une fois connecté, cliquez sur la flèche en haut à droite et ensuite sur "Mon compte"

| amilia | sophanna men@csmro.ca 🐱 Er   |
|--------|------------------------------|
|        | Mon compte<br>Se déconnecter |

3. Cliquez sur l'onglet "membre" du menu à gauche. C'est là que vous aurez à entrer vos informations.

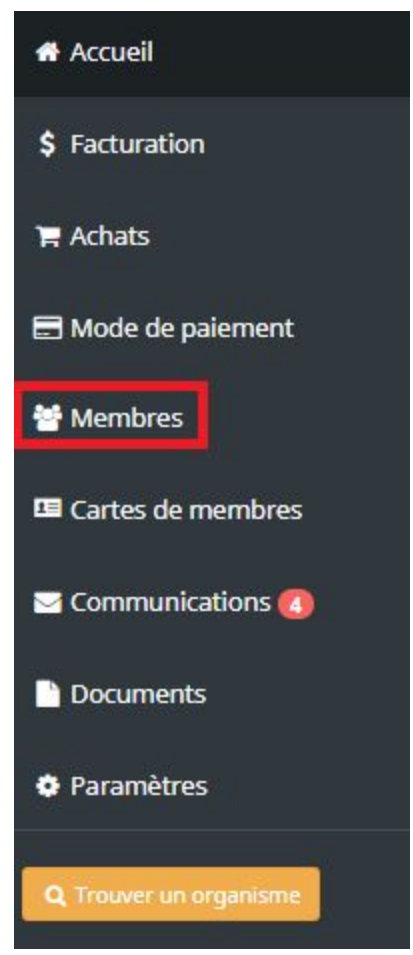

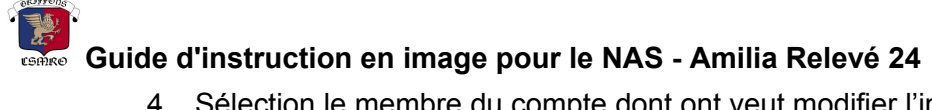

 Sélection le membre du compte dont ont veut modifier l'information. Le parent pour le NAS et l'adresse, l'enfant pour la répartition du relevé 24 aux parents en %.

| amilia                           |           |                      |   |                       |
|----------------------------------|-----------|----------------------|---|-----------------------|
| Compte personnel<br>Sophanna Men | 📽 Membres | 5                    |   |                       |
| 🖨 Accueil                        | Personne  | Sophanna Men         | T | Ajouter une personne  |
| \$ Facturation                   |           | Soph Men             |   |                       |
|                                  |           | Sophanna Men         |   |                       |
| 🐂 Achats                         |           | test test (Archivée) |   |                       |
| 🚍 Mode de paiement               |           |                      |   | Sophanna Men          |
|                                  |           |                      |   | Sophanna.men@csmro.ca |
| 😁 Membres                        |           | -0                   |   | 💼 Supprimer           |

5. Entrer les informations du ou des parents et sauvegarder.

## 📽 Membres

| Adresse Annuler Sauvegarder |                                                       |
|-----------------------------|-------------------------------------------------------|
| Adresse                     | Chercher votre adresse                                |
| Adresse 1 *                 | 999 Avenue McEachran                                  |
| Adresse 2                   | Appartement, suite, bloc, bâtiment, etc.              |
| Ville *                     | Outremont                                             |
| Pays *                      | Canada 🔻                                              |
| Province *                  | Quebec 🔻                                              |
| Code Postal *               | H2V 3E6                                               |
|                             | Obligatoire le confirme que c'est bien mon adresse. * |

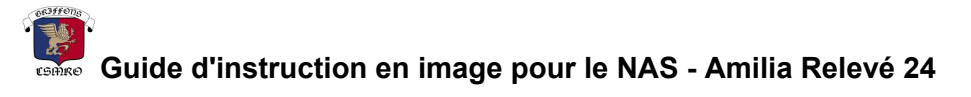

| Autres informations Annuler Sau                                                                                                    | uvegarder                                                                                                    |
|----------------------------------------------------------------------------------------------------|----------------------------------------------------------------------------------------------------|
| Numéro d'Assurance Maladie                                                                                                    | 1                                                                                                    |
| NAS                                                                                                    |                                                                                                    |
|                                                                                                    | Afin de partager votre NAS avec les organisations désirées, rendez-vous dans la section<br>"Formulaires par organisation", puis décochez la mention "Ne pas divulguer le NAS à cet<br>organisme" sous "Autres informations pour cet organisme". N'oubliez pas de<br>Sauvegarder le changement. |
|                                                                                                    |                                                                                                    |
| ilia - Expérience client                                                                                                    |                                                                                                    |
| lia - Expérience client                                                                                                    |                                                                                                    |
| lia - Expérience client                                                                                                    |                                                                                                    |
| ilia - Expérience client          Ilia - Expérience client         Ilia - Expérience client         Ilia - Expérine | odifier                                                                                                    |
| <ul> <li>ilia - Expérience client</li> <li>Contacts Modifier</li> <li>Questions supplémentaires Mo</li> <li>Autres informations pour cet orga</li> </ul>                                                                                                    | nisme 🗙 Annuler 🗸 Sauvegarder                                                                                                    |
| <ul> <li>illia - Expérience client</li> <li>Contacts Modifier</li> <li>Questions supplémentaires Mo</li> <li>Autres informations pour cet orga</li> <li>Décocher cette cas</li> </ul>                                                                                                    | nisme X Annuler Sauvegarder                                                                                                    |
| nilia - Expérience client                                                                                                    | nisme Annuler Sauvegarder<br>ne Ne pas divulguer le NAS à cet organisme<br>2016-05-06                                                                                                    |

6. Sélectionner le ou les enfants qui ont participés au camp de jour. Entrer les informations de contacts de l'enfant et sauvegarder.

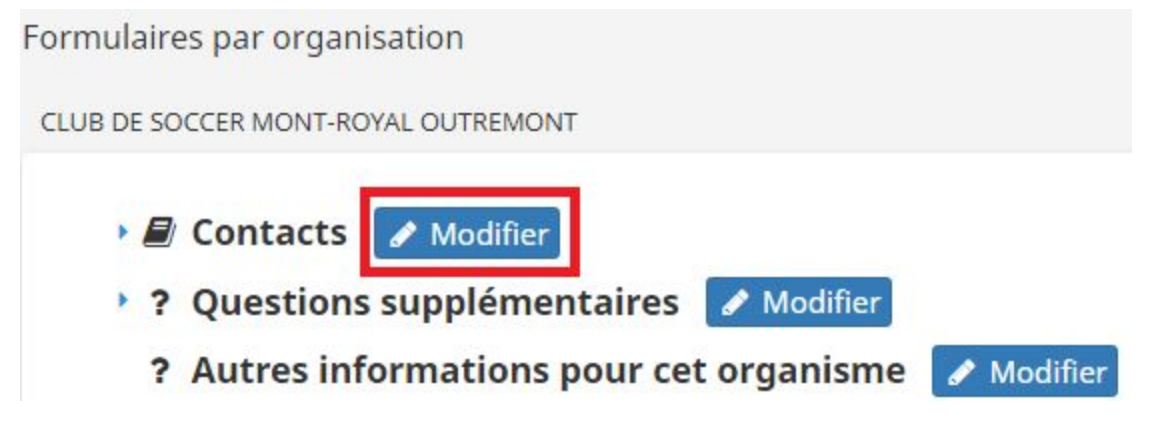

## Guide d'instruction en image pour le NAS - Amilia Relevé 24

| Nom                 | Lien                 | Rôle                      | Relevé 24 |       |
|---------------------|----------------------|---------------------------|-----------|-------|
| Sophanna Men        | Père •               | Tuteur légal principal 🔹  | 50% 🔻     | ×     |
| Soph Men            | Mère 🔻               | Tuteur légal secondaire 🔻 | 50% •     | ×     |
|                     |                      |                           |           | Ajout |
|                     |                      |                           |           |       |
| ? Questions supplén | nentaires 🖌 Modifier |                           |           |       |
| Autor information   | s pour cot organismo | Modifier                  |           |       |